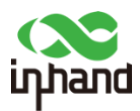

# How to Deploy AWS IoT SiteWise on the EC942 Edge Computer

# Part 1: Creating SiteWise Edge Gateway

Setting up an AWS IoT SiteWise Edge gateway involves creating the gateway in the AWS Management Console, installing the necessary software on your local device, and configuring the publisher component to manage data flow to the AWS Cloud. Below are detailed step-by-step instructions to guide you through this process.

## **Prerequisites:**

- **AWS Account:** Ensure you have an active AWS account with the necessary permissions to create and manage AWS IoT SiteWise resources.
- **Installed IoT Greengrass:** Greengrass provides the runtime for deploying and managing local IoT workloads, including the SiteWise Edge components necessary for data collection, processing, and sending data to the AWS IoT SiteWise cloud service.
- Inhand EC942 Device: A physical or virtual device that will serve as the SiteWise Edge gateway.

## Step 1: Create a SiteWise Edge Gateway

- 1. Access the AWS IoT SiteWise Console:
  - Sign in to the AWS Management Console.
  - Navigate to the <u>AWS IoT SiteWise console</u>.
- 2. Initiate Gateway Creation:
  - In the navigation pane, select Edge gateways.
  - Click on **Create gateway**.

## Ingest data

SiteWise uses an on-premises gateway that collects data from local data servers and uploads the selected data. You can also send data to SiteWise through IoT Core and the SiteWise API.

Create gateway

- 3. Configure Gateway Details:
  - Deployment type: Choose Self-hosted gateway.

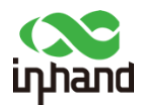

#### **Deployment target**

Choose deployment target | Info

```
• Self-hosted gateway
Create a gateway and generate an installer.
```

- **Gateway name:** Enter a unique name for your gateway or use the default name provided.
- **Greengrass device OS:** Select the operating system of your local device (e.g., Linux).

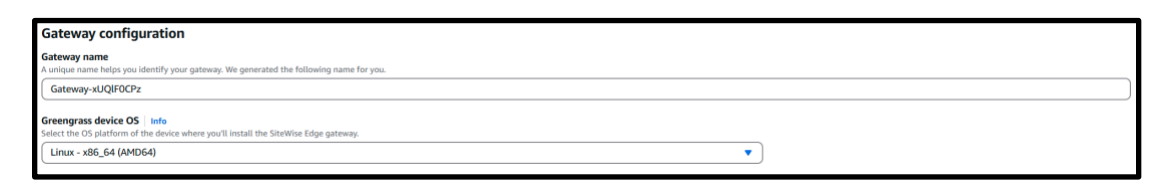

• Click Create gateway button to finish:

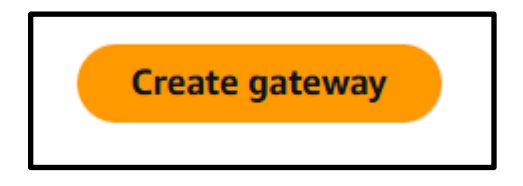

• Click Generate and download:

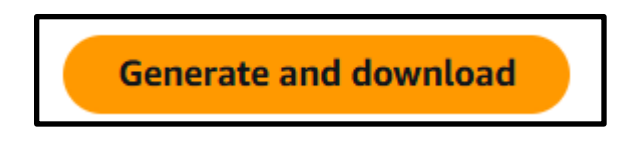

- 4. Set Up Greengrass Core Device:
  - Automatic setup:
    - Enter a name for the Greengrass core device or use the default.
  - Advanced setup:
    - Choose an existing Greengrass core device or create a new one in the AWS IoT Greengrass V2 console.
    - For detailed instructions, refer to the <u>AWS IoT Greengrass V2 Developer</u> <u>Guide</u>.

### 5. Finalize and Create:

- Review all configurations.
- Click Create gateway to complete the setup.

## Step 2: Install Gateway Software on Your Local Device

After creating the gateway, you'll need to take the xxx-deploy.sh file that was downloaded and install the SiteWise Edge gateway software on your local device.

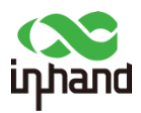

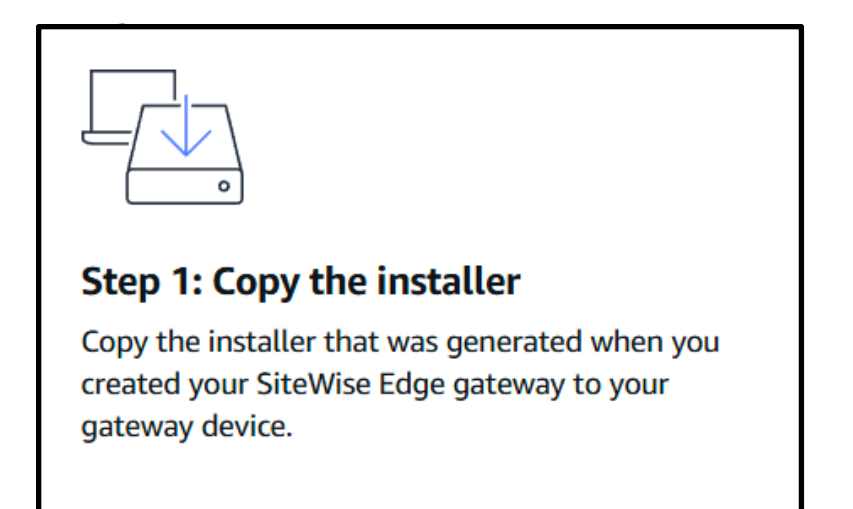

## For EC942:

## 1. Transfer the Installer:

• Use SSH or another method to copy the installer file from your computer to the local device.

Example using scp: bash CopyEdit scp path-to-installer.sh username@device-ip:/desired-directory/

## 2. Install the Software:

Connect to your device via SSH: bash CopyEdit ssh username@device-ip

Navigate to the directory containing the installer: bash CopyEdit cd /desired-directory/

Make the installer executable: bash

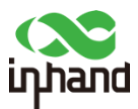

CopyEdit chmod +x path-to-installer.sh

Run the installer with elevated privileges: bash CopyEdit sudo ./path-to-installer.sh

For detailed installation instructions, refer to the <u>AWS IoT SiteWise User Guide</u>.

If you see this error stating the minimum OS version is Debian 11:

Error: Please make sure 'docker' group is succesfully created with the docker installation, and run the installation script again.

Execute

sudo groupadd docker sudo usermod -aG docker <your\_username>

Re-run the script again

sudo ./path-to-installer.sh

You should now see your SiteWise Edge Gateway device online

| Gateways (1)<br>AWS IoT SiteWise Edge gateways run on premis- | ses to collect equipment data, optionally process the data locally for app | lications, and send the data to the AWS Cloud. | C Create gateway |
|---------------------------------------------------------------|----------------------------------------------------------------------------|------------------------------------------------|------------------|
| Q Filter gateways by name                                     |                                                                            |                                                | < 1 > 18         |
| Name                                                          | Online status                                                              | Deployment target                              | ~                |
| Gateway-xUQIF0CPz                                             | (O Online                                                                  | Greengrass V2                                  |                  |
|                                                               |                                                                            |                                                |                  |

### Step 3: Configure the SiteWise Publisher Component

The SiteWise Publisher component manages the data flow from your local device to the AWS Cloud.

### 1. Access Edge Gateway Settings:

- In the AWS IoT SiteWise console, navigate to Edge gateways.
- Select your newly created gateway.

## 2. Edit Publisher Configuration:

• In the **Publisher configuration** section, click **Edit**.

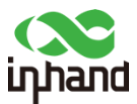

| Publisher configuration                                                           |                                                                                          |                                                                                                  |                                                                    |  |
|-----------------------------------------------------------------------------------|------------------------------------------------------------------------------------------|--------------------------------------------------------------------------------------------------|--------------------------------------------------------------------|--|
| The publisher is used by the gateway to send<br>Configuration status<br>O In sync | data to AWS IoT SiteWise. If the network connection is dow Publishing order Oldest first | m or congested, the publisher also determines how to handle the da Compress uploaded data Active | ata that could not be uploaded.<br>Cutoff period<br>Not configured |  |
| Retention period<br>Not configured                                                | Rotation period<br>Not configured                                                        | Export size limit<br>Not configured                                                              |                                                                    |  |

- 3. Set Publishing Preferences:
  - **Publishing order:** Choose between:
    - Publish oldest data first (default)
    - Publish newest data first
  - Data compression: Enable or disable compression during data upload.
  - **Data expiry:** Set a cutoff period to exclude data older than a specified duration from being published.
- 4. Configure Local Storage Settings (Optional):
  - **Retention period:** Define how long data should be stored locally.
  - Storage capacity: Set the maximum storage capacity for local data.
- 5. Save Configuration:
  - After configuring the settings, click **Save** to apply the changes.

| Publisher settings                                                                                                    |                                                                                                    |                                                             |
|----------------------------------------------------------------------------------------------------|----------------------------------------------------------------------------------------------------|-------------------------------------------------------------|
| When a gateway isn't connected to the cloud, the gateway temporarily stores data You can configure the gateway to publish new data first. Learn more $\square$ | cally. After the connection is reestablished, the data stored locally is automatically published to the cloud.                 | By default, the oldest data is published to the cloud first |
| Publishing order                                                                                                    |                                                                                                    |                                                             |
| Publish oldest data first 🔻                                                                                                    |                                                                                                    |                                                             |
| Activate compression when uploading data<br>Allowing the gateway to compress the data before uploading to the cloud will reduce the bit                        | dwidth usage for a higher CPU usage.                                                                                           |                                                             |
| Exclude expired data                                                                                                    |                                                                                                    |                                                             |
| Cutoff period<br>Data that is older than the cutoff period isn't published to the cloud.                                                                       |                                                                                                    |                                                             |
| 7                                                                                                    | days                                                                                                    | v                                                           |
| The cutoff period must be between 5 minutes and 7 days.                                                                                                    |                                                                                                    |                                                             |
| Local storage settings                                                                                                    |                                                                                                    |                                                             |
| Retention period<br>The gateway deletes data that is older than the cutoff period from the local storage after it's str                                        | ed for the specified retention period.                                                                                         |                                                             |
| 7                                                                                                    | days                                                                                                    | v                                                           |
| The retention period must be between 1 minute and 30 days, and greater than or equal to the n                                                                  | ation period.                                                                                                    |                                                             |
| Rotation period<br>The time interval over which to batch up and save data that is older than the cutoff period to a                                            | ngle file. The gateway transfers one batch of data to the following local directory at the end of each rotation period: /green | grass/v2/work/aws.lot.SiteWiseEdgePublisher/exports.        |
| 6                                                                                                    | hours                                                                                                    | Ψ.                                                          |
| The rotation period must be greater than 1 minute, and equal to or less than the retention perio                                                               |                                                                                                    |                                                             |
| Storage capacity<br>The maximum allowed size of data stored locally, in GB. If this quota is breached, the gateway st                                          | rts deleting the oldest data until the size of data stored locally is equal to or less than the quota.                         |                                                             |
|                                                                                                    | GB                                                                                                    |                                                             |
| The standard control is most as then as equal to 3.70                                                                                                    |                                                                                                    |                                                             |

For more information on configuring the publisher component, see the <u>AWS IoT SiteWise User</u> <u>Guide</u>.

## Additional Resources:

• Video Tutorial: For a visual walkthrough of the setup process, watch the <u>Using the</u> <u>Streamlined SiteWise Edge Gateway Setup Process</u> video.

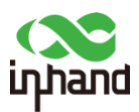

# Part 2: Creating Data Model

## Step 1: Access the AWS IoT SiteWise Console

- 1. Sign in to the <u>AWS Management Console</u>.
- 2. Navigate to the <u>AWS IoT SiteWise console</u>.

## Step 2: Create an Asset Model

- 1. In the navigation pane on the left, select **Models**.
- 2. Click on Create model.

## **Build models**

Build virtual models of your industrial operation and associate data streams with your AWS IoT SiteWise assets. Create asset hierarchies to represent production lines and entire industrial facilities.

Create new model

- 3. On the **Create model** page, provide the following details:
  - Name: Enter a unique name for your asset model (e.g., "Wind Turbine Model").
  - **Description**: (Optional) Provide a brief description of the model.
  - External ID: (Optional) Add a user-defined ID for external reference.
- 4. Define the properties of the asset model:
  - Measurements: Represent real-time data streams from equipment.
    - Click Add measurement.
    - Enter a **Name** (e.g., "Temperature").
    - Choose a **Data type** (e.g., "Double").
    - Specify the **Unit** (e.g., "°C").
  - Transforms: Define formulas to process incoming data.
    - Click Add transform.
    - Enter a Name (e.g., "Temperature in Fahrenheit").
    - Define the Formula (e.g., input\_property \* 9/5 + 32).
    - Select the **Input property** (e.g., "Temperature").
  - **Metrics**: Aggregate data over specified time intervals.
    - Click Add metric.
    - Enter a **Name** (e.g., "Average Temperature").
    - Define the **Expression** (e.g., avg(input\_property)).

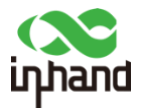

- Select the **Input property** (e.g., "Temperature").
- Choose a Window type (e.g., "Tumbling") and specify the Interval (e.g., "1h").
- Attributes: Static information about the asset.
  - Click Add attribute.
  - Enter a **Name** (e.g., "Manufacturer").
  - Choose a **Data type** (e.g., "String").
  - Enter a **Default value** (e.g., "ABC Corp").
- 5. Define hierarchies if your asset model includes components:
  - Click Add hierarchy.
  - Enter a **Name** (e.g., "Blades").
  - Select a **Child asset model** that represents the component.
- 6. (Optional) Add tags to organize and manage your asset model.
- 7. Review all configurations and click **Create model**.

After creation, the asset model's status will be **CREATING**. This process may take a few minutes. Once the status changes to **ACTIVE**, you can proceed to create assets based on this model.

## Step 3: Create an Asset from the Asset Model

- 1. In the navigation pane, select **Assets**.
- 2. Click on **Create asset**.
- 3. On the **Create asset** page:
  - Model: Choose the asset model you created (e.g., "Wind Turbine Model").
  - **Name**: Enter a unique name for the asset (e.g., "Turbine A").
  - (Optional) Add tags for the asset.
- 4. Click Create asset.

The asset's status will initially be **CREATING**. Once it changes to **ACTIVE**, the asset is ready for use.

## Additional Resources:

For a visual walkthrough, you can watch the following video:

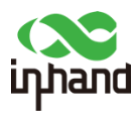

# Part 3: Monitor Asset Information

To monitor asset information in AWS IoT SiteWise, you can create a SiteWise Monitor portal. This portal allows you to visualize and interact with your asset data through customizable dashboards. Follow these steps to set up your portal:

## Step 1: Sign in to the AWS IoT SiteWise Console

- 1. Open the <u>AWS Management Console</u>.
- 2. Navigate to the <u>AWS IoT SiteWise console</u>.

## Step 2: Create a New Portal

- 1. In the navigation pane, select **Monitor**, then choose **Getting started**.
- 2. Click on **Create portal**.

## **Monitor asset information**

Provide enterprise users with a portal to access, visualize, and analyze your AWS IoT SiteWise device, process, and equipment information.

Create portal

## **Step 3: Configure Portal Details**

- 1. **Portal name**: Enter a unique name for your portal.
- 2. **Description**: (Optional) Provide a brief description to help identify the portal's purpose.
- 3. **Logo**: (Optional) Upload a square PNG image for branding. Non-square images will be scaled to fit.
- 4. User authentication: Choose one of the following:
  - **IAM Identity Center**: Allows users to sign in with corporate credentials. If not enabled, you'll be prompted to set up IAM Identity Center.
  - IAM: Users sign in with AWS Identity and Access Management credentials.
- 5. Support contact email: Enter an email address for user support inquiries.
- 6. Permissions:
  - Choose Create and use a new service role to allow portal users to access your AWS IoT SiteWise resources.
- 7. Click Next to proceed.

## Step 4: Enable Alarms (Optional)

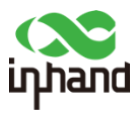

- 1. To monitor asset properties and receive notifications for specific conditions, enable alarms:
  - Select Enable alarms.
  - Configure the necessary alarm settings as prompted.
- 2. Click **Next** to continue.

## **Step 5: Review and Create the Portal**

- 1. Review all the configurations you've made.
- 2. Click **Create portal** to finalize the setup.

## Step 6: Add Administrators and Users

- 1. After the portal is created, you'll need to add administrators:
  - In the portal details page, select **Administrators**.
  - Click **Add administrator** and provide the required information.
- 2. To add users:
  - In the portal details page, select **Users**.
  - Click **Add user** and enter the necessary details.

## Step 7: Create Projects and Dashboards

- 1. Within your portal, create projects to organize your assets and dashboards:
  - Navigate to the **Projects** section.
  - Click **Create project** and provide a name and description.
- 2. Inside each project, create dashboards to visualize asset data:
  - Open the desired project.
  - Click Create dashboard.
  - Use the available widgets to display asset properties, charts, and other relevant information.

By following these steps, you can effectively monitor your asset information through a customized SiteWise Monitor portal. For more detailed guidance, refer to the <u>AWS IoT SiteWise</u> <u>User Guide</u>.

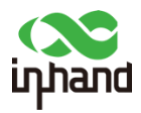

# Part 4: Data Source (optional)

For testing purposes, I used Node-Red deployed on my InHand device to simulate an OPC-UA server that based on a 1 second timer, sends temperature values to the server.

Under Edge gateways -> Add data source, an OPC-UA server can be configured.

| Data sources (0) In<br>Sources are data servers t                 | fo<br>to which the gateway connects. Ad | d sources to transfer data streams from industrial | servers to AWS IoT SiteWise. Then, you can map d | Edit Delete            | Add data source |
|-------------------------------------------------------------------|-----------------------------------------|----------------------------------------------------|--------------------------------------------------|------------------------|-----------------|
| Q Find source by name                                             | e or source type                        |                                                    |                                                  |                        | < 1 > 🕲         |
| Name                                                              | ▲ Туре                                  | ♥ Property group                                   | ▼ Destination                                    | ▼ Configuration status | $\nabla$        |
| No sources<br>This gateway doesn't have any sources in us-east-1, |                                         |                                                    |                                                  |                        |                 |
| Add data source                                                   |                                         |                                                    |                                                  |                        |                 |

After letting Node-Red simulate data, you can view the data under Data Streams:

## Build

Models

Assets

Advanced search New

## **Data streams**

Bulk operations New

Click the Up arrow in the bottom right of the screen to view the graph:

| ^                                                                                                    |                                                                                                    |                                                                                                    |                                                                                                    |                                                                                                    |
|----------------------------------------------------------------------------------------------------|----------------------------------------------------------------------------------------------------|----------------------------------------------------------------------------------------------------|----------------------------------------------------------------------------------------------------|----------------------------------------------------------------------------------------------------|
|                                                                                                    | Torque (Newton Meter)                                                                                                    | Demo Turbine Asset 4                                                                                                    | January 23, 2025 at 11:04:54 (UTC 5:00)                                                                                                    |                                                                                                    |
| O ·                                                                                                    | AWS/ALARM_SOURCE                                                                                                    | Demo Turbine Asset 4                                                                                                    | January 23, 2025 at 11:02:52 (UTC-5:00)                                                                                                    |                                                                                                    |
| O ·                                                                                                    | AWS/ALARM_SOURCE                                                                                                    | Demo Turbine Asset 2                                                                                                    | January 23, 2025 at 11:02:51 (UTC-5:00)                                                                                                    |                                                                                                    |
|                                                                                                    |                                                                                                    |                                                                                                    |                                                                                                    |                                                                                                    |
| 1 data stream selected                                                                                                    |                                                                                                    | -                                                                                                    |                                                                                                    | ® ~                                                                                                    |
| AWS IoT SiteWise creates a line chart to visualize data from the first 10 data streams that you set                                                                                   | ect.                                                                                                    |                                                                                                    |                                                                                                    |                                                                                                    |
| Aggregation function Time range Time interval           Data point count         Time range         Time interval           Iminute         Iminute         Iminute                   |                                                                                                    |                                                                                                    |                                                                                                    |                                                                                                    |
| 60<br>10                                                                                                    |                                                                                                    |                                                                                                    |                                                                                                    |                                                                                                    |
|                                                                                                    |                                                                                                    |                                                                                                    |                                                                                                    |                                                                                                    |
|                                                                                                    | /                                                                                                    |                                                                                                    |                                                                                                    |                                                                                                    |
| 0<br>Jan 25 Jan 25 Jan 25 Jan 25 Jan 25 Jan 25 Jan 25 Jan 25 Jan 25 Jan 25 Jan 25 Jan 25 Jan 25 Jan 25 Jan 25 15.42 15.43 15.44 15.45 15.46 15.47 15.48 15.49 15.50 15.51 15.52 15.53 | Jan 23 Jan 23 Jan 23 Jan 23 Jan 23 Jan 23 Jan 23 Jan 23 Jan 23 Jan 23 Jan 23 Jan 23 Jan 23 Jan 23 Jan 23 Jan 23 Jan 23 Jan 23 Jan 23 Jan 23 Jan 24 Jan 25 Jan 25 Ja | 25 Jan 25 Jan 25 | 1 Jan 23 Jan 23 Jan 23 Jan 23 Jan 23 Jan 23 Jan 23 Jan 23 Jan 23 Jan 23 Jan 23 Jan 23 Jan 23 Jan 23 Jan 23 Jan 24 Jan 24 | 23 Jan 23 Jan 23 Jan 23 Jan 23 Jan 23 Jan 23 Jan 23 Jan 23 Jan 23 Jan 23 Jan 23 Jan 24 Jan 25 Jan 25 Jan 26 Jan 26 |